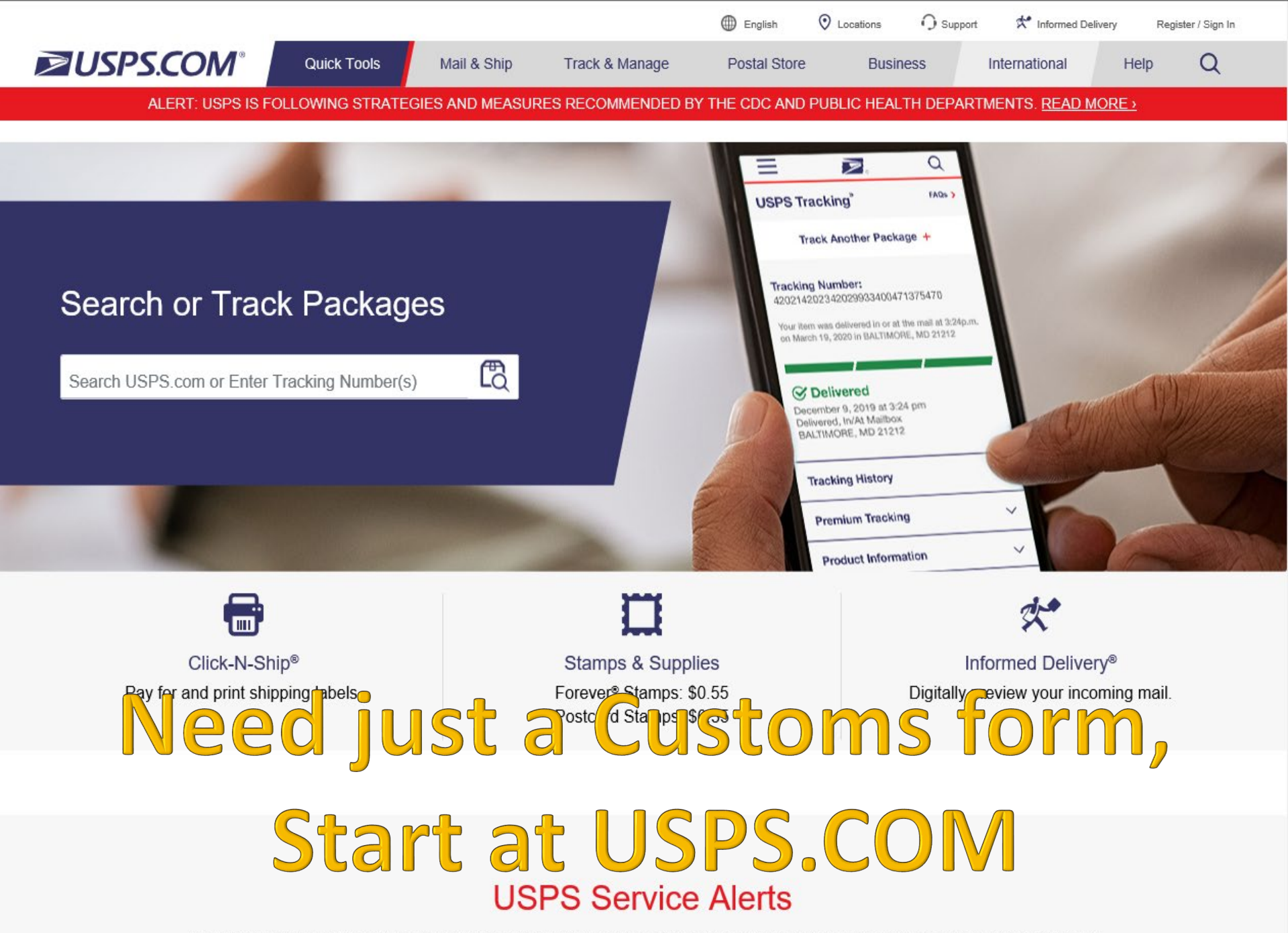

Despite the global health challenges we are facing, USPS remains committed to serving you. The safety of our customers and

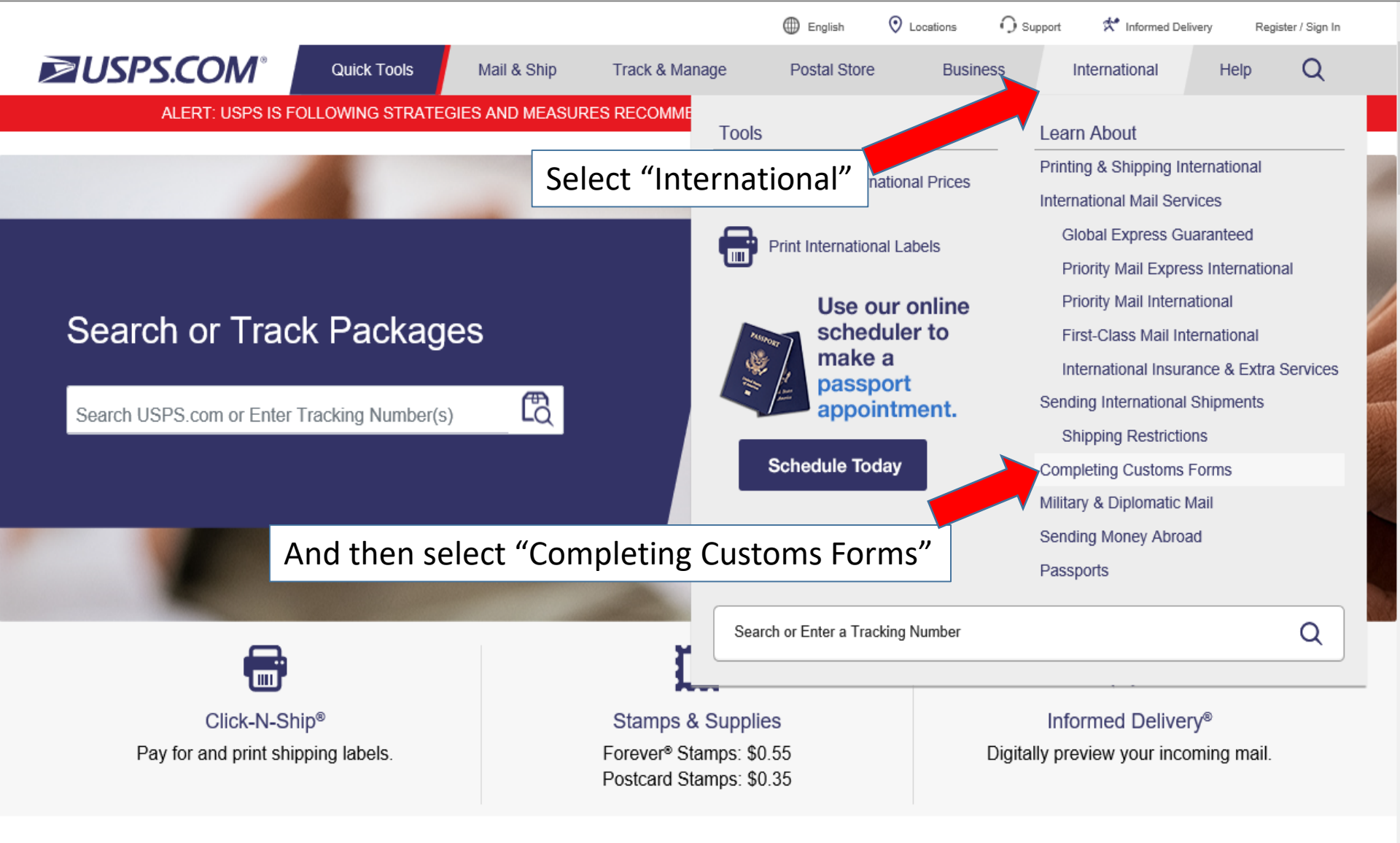

# **USPS Service Alerts**

https://www.usps.com/international/customs-forms.htm health challenges we are facing, USPS remains committed to serving you. The safety of our customers and

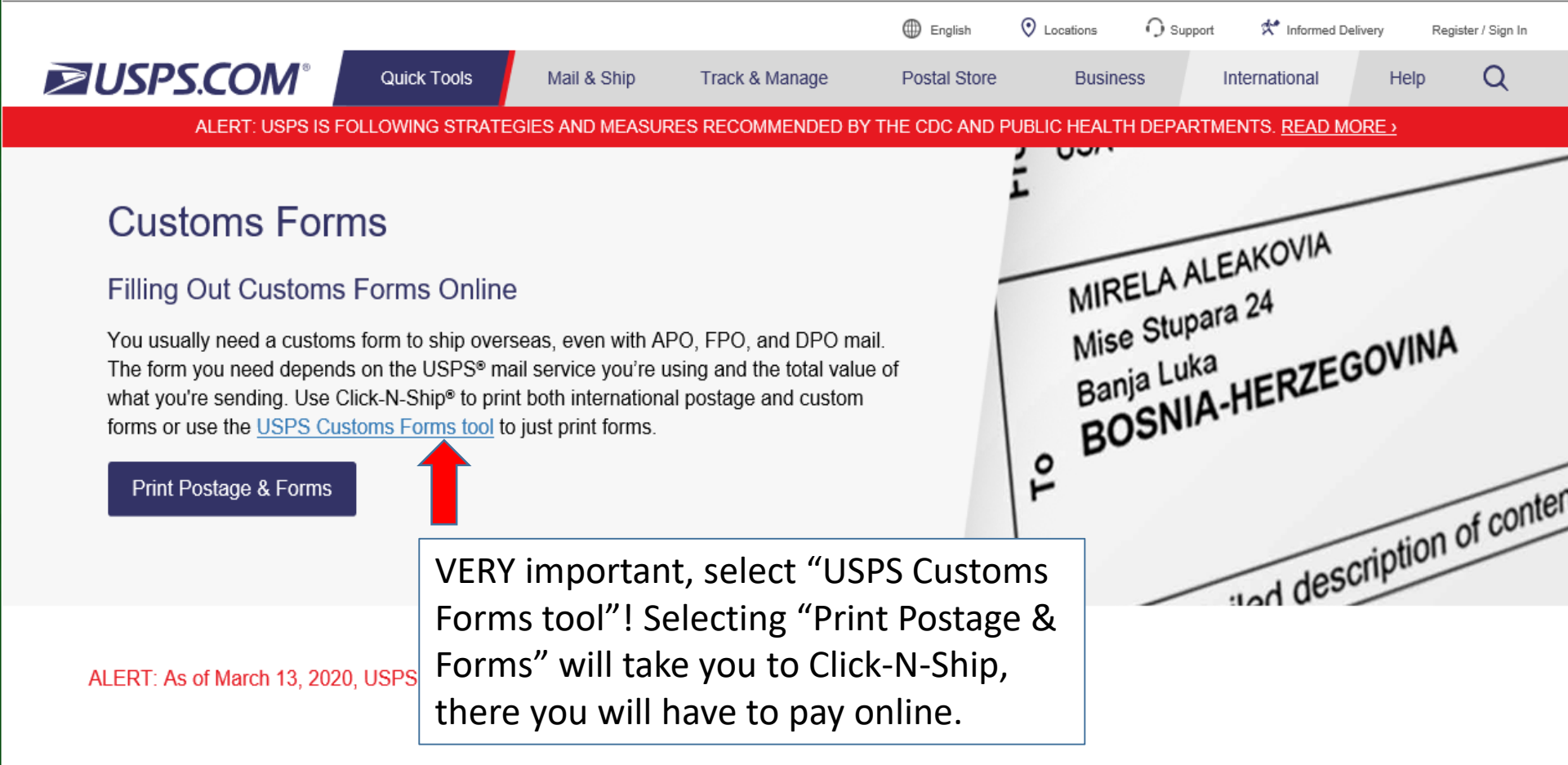

## About Completing Customs Forms

### Do all shipments need a customs form?

You do not need a customs form if you're sending First-Class Mail International<sup>®</sup> that weighs under 16 ounces.

|                   |             |             |                | Inglish      | Locations | 🌒 Support 🕺 Informe | d Delivery | Register / Sign In |
|-------------------|-------------|-------------|----------------|--------------|-----------|---------------------|------------|--------------------|
| <b>USPS.COM</b> ° | Quick Tools | Mail & Ship | Track & Manage | Postal Store | Business  | International       | Help       | Q                  |
|                   |             |             |                |              |           |                     |            |                    |

# **Customs Form**

\* indicates a required field

| Sender Information                        |          | Recipient Information                                                                                                    |             |             |  |  |
|-------------------------------------------|----------|----------------------------------------------------------------------------------------------------|-------------|-------------|--|--|
| * First and Last Name and/or Company Name |          | If you're shipping to an APO/FPO/DPO or a territory of the United States, please select<br>"United States" in the destination dropdown. |             |             |  |  |
| * First Name M.I. * Last Name             |          | * Select a Destination                                                                                                    |             |             |  |  |
|                                           |          | UNITED STATES                                                                                                    |             |             |  |  |
| Company                                   |          | * First and Last Name and/or C                                                                                                    | ompany Name |             |  |  |
|                                           |          | First Name                                                                                                    | M.I. Las    | t Name      |  |  |
| * Street Address                          |          |                                                                                                    |             |             |  |  |
|                                           |          | Company                                                                                                    |             |             |  |  |
| Apt / Suite / Other                       |          | oompany                                                                                                    |             |             |  |  |
|                                           |          | t Address d                                                                                                    |             |             |  |  |
| * City                                    |          | * Address 1                                                                                                    |             |             |  |  |
| АРО                                       |          |                                                                                                    |             |             |  |  |
|                                           |          | Apt / Suite / Other                                                                                                    |             |             |  |  |
| * State * ZIP Co                          | )de™     |                                                                                                    |             |             |  |  |
| AE - Armed Forces Europe                  | 1036     | * City / APO / FPO / DPO                                                                                                    |             |             |  |  |
| * Phone Number                            |          | Westminster                                                                                                    |             |             |  |  |
|                                           |          | * State                                                                                                    |             | * ZIP Code™ |  |  |
| Reference Number (if app                  |          | CO - COLORADO                                                                                                    | -           | 80030-5122  |  |  |
| You may enter up to 10 characters.        |          | E                                                                                                    |             |             |  |  |
| Fmail                                     | Sondar 8 | recipient infor                                                                                                    | mation      |             |  |  |
| richard i sturm civ@mail mil              | Jenuer & |                                                                                                    |             | •           |  |  |
| nonara-j-stann-originali-mi               | You MUS  | use a statesid آ                                                                                                    | e telep     | hone        |  |  |
|                                           | number I | f vou do not ha                                                                                                    | ive on      | we          |  |  |
| Enter package details                     |          | nd using your [                                                                                                    |             |             |  |  |
|                                           | recomme  | nu using your l                                                                                                    | NISC        |             |  |  |

| Apt / Suite / Other                |              |                          |   |             |
|------------------------------------|--------------|--------------------------|---|-------------|
|                                    |              | * Address 1              |   |             |
| City                               |              |                          |   |             |
| APO                                |              | Apt / Suite / Other      |   |             |
| State                              | * ZIP Code™  |                          |   |             |
| AE - Armed Forces Europe           | • 09114-0036 | * City / APO / FPO / DPO |   |             |
| Phone Number                       |              | Westminster              |   |             |
|                                    |              | * State                  |   | * ZIP Code™ |
| Reference Number (if applicable) 🕧 |              | CO - COLORADO            | - | 80030-5122  |
|                                    |              | Email                    |   |             |
| Email                              |              |                          |   |             |
| richard.j.sturm.civ@mail.mil       |              |                          |   |             |

| Enter | packade | details |
|-------|---------|---------|
|       |         |         |

\* Weight The maximum combined length and girth for Priority Mail/Priority Mail Express is 108". 0 4 lbs 0Z The maximum combined length and girth for USPS Retail Ground is 130". This package has a dimension measuring over 12". This is the TOTAL weight of your Please read our privacy policy regarding intender transaction issues, to a o.o. Loster optime additor, to parcel! Not individual item weight. entities, including law enforcement, as required by law or in legal proceedings; to contractors and other entities aiding us to fulfill the service (service providers); to domestic and international customs pursuant to federal law and agreements; and to other governmental entities with Next: Select a Service

### **≥**USPS.COM

HELPFUL LINKS

Contact Us

ON ABOUT.USPS.COM

About USPS Home

OTHER USPS SITES

Business Customer Gateway

LEGAL INFORMATION

Privacy Policy

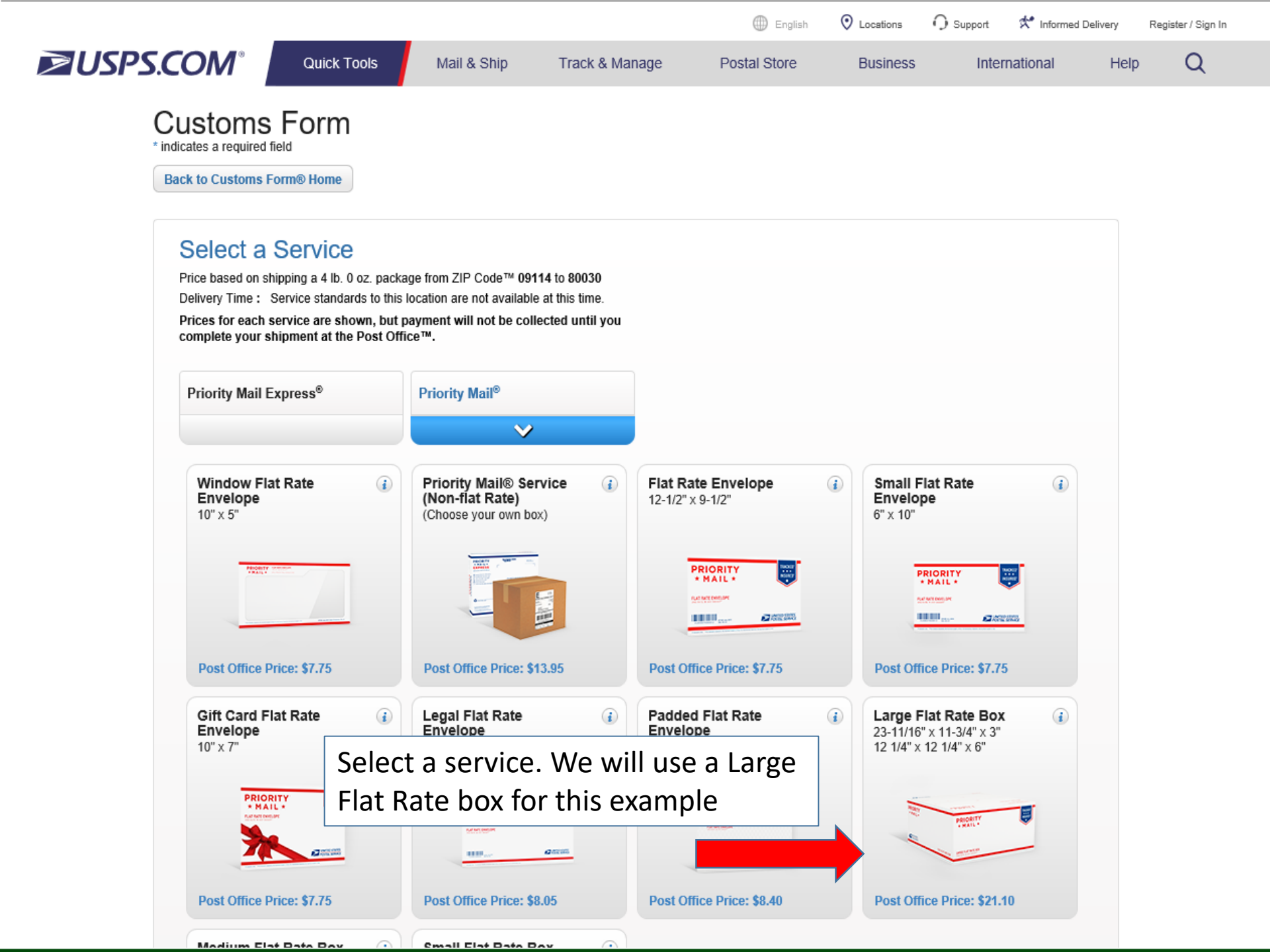

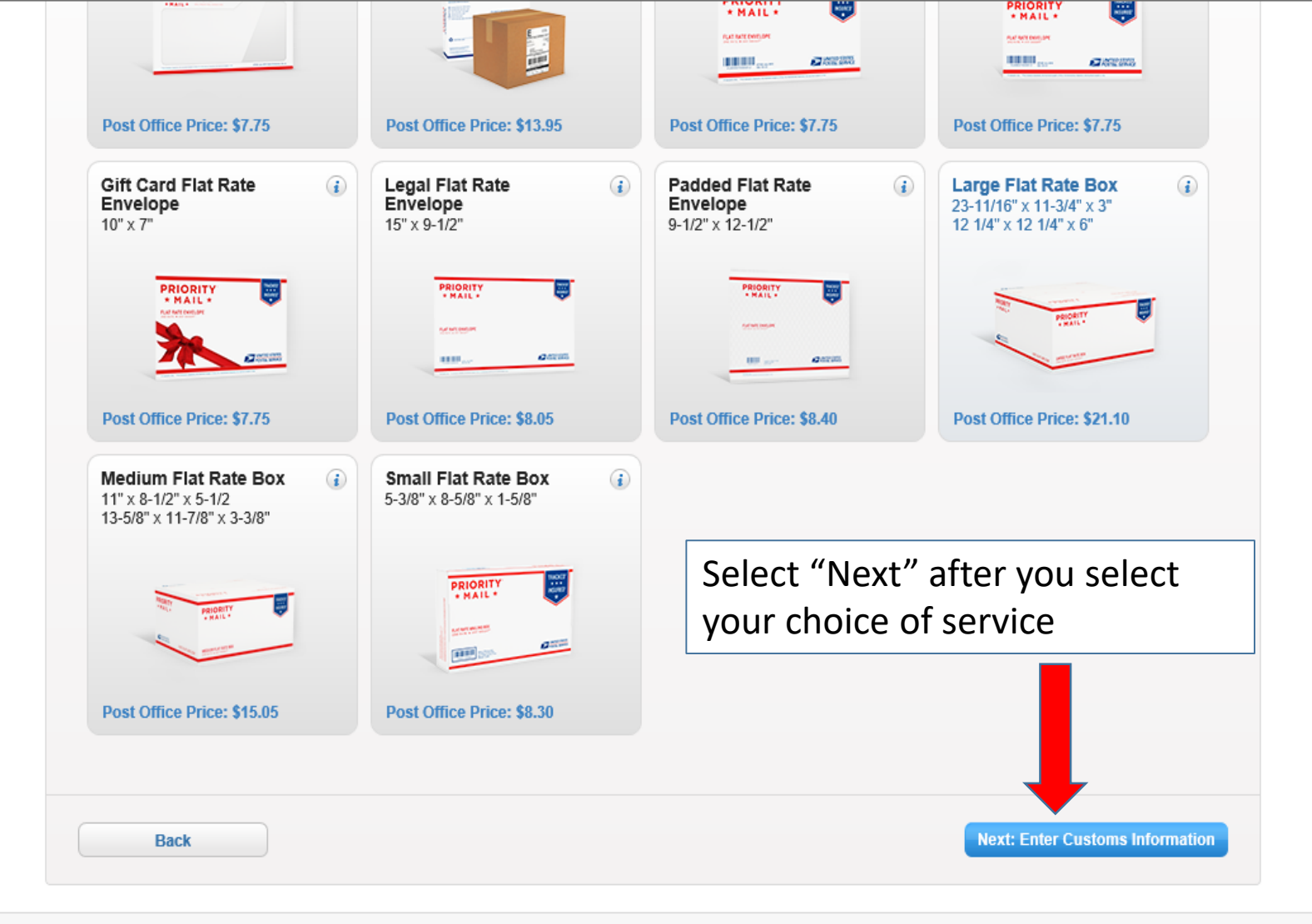

### **≥**USPS.COM

#### HELPFUL LINKS

Contact Us Site Index FAQs Feedback

#### ON ABOUT.USPS.COM

About USPS Home Newsroom USPS Service Updates Forms & Publications Government Services

Careers

#### OTHER USPS SITES

Desources for Develo

Business Customer Gateway Postal Inspectors Inspector General Postal Explorer National Postal Museum

#### LEGAL INFORMATION

Privacy Policy Terms of Use FOIA No FEAR Act EEO Data

| Non-delivery options<br>Non-delivery options<br>Enter package information<br>Provide as much information as possible and<br>any relevant information about the contents of | * Non-delivery Option<br>Select One<br>Return to Sender<br>Treat as Abandoned<br>Redirect to a different addres                                                           | ou this optior                                   |                                                        |                                       |  |
|----------------------------------------------------------------------------------------------------|----------------------------------------------------------------------------------------------------|--------------------------------------------------|--------------------------------------------------------|---------------------------------------|--|
| Enter package information<br>Provide as much information as possible and<br>any relevant information about the contents of                                                 |                                                                                                    | SS                                               |                                                        |                                       |  |
| your shipment.                                                                                                    | * Contents<br>Note: If your mailing contains a d<br>any item with a lithium battery, y<br>Dangerous Goods option.<br>Select One<br>Contents Description ()<br>Comments () | dangerous good, including<br>you must choose the | For commercial s<br>Reference Number<br>License Number | enders only.<br>r (if applicable) (i) |  |
| Enter item information<br>Please provide information about item(s) you are shipping<br>Select "Add Item" to declare another item in your package                           | Must add at least 1 item and     * Detailed Description (;) g. ie.                                                                                                    | up to 30 items.                                  | For commercial s<br>HS Tariff Number (                 | enders only.                          |  |

| Non-delivery options     * Non-delivery Option     Return to Sender        Destination   UTED STATES        Enter general content information as possible and any relevant information about the contents of syntem with a lithlum battery, you must choose the bangerous good, including any term with a lithlum battery, you must choose the bangerous good, including any term with a lithlum battery, you must choose the bangerous good, including any term with a lithlum battery, you must choose the bangerous good, including any term with a lithlum battery, you must choose the bangerous good goids.     Contents   Contents Description (*)   Contents Description (*)                                                                                                    |
|----------------------------------------------------------------------------------------------------|
| Provide as much information as possible and any relevant information about the contents of gour shipment. <b>Contents Contents Contents Contents Contents Contents Contents Contents Contents Contents Contents Contents Contents Contents Contents Contents Contents Contents Contents Contents Contents Contents Contents Contents</b>                                                                                                    |
| Enter general content information here Fovide as much information as possible and any relevant information about the contents of your shipment. Contents Contents Contents Contents Description () Contents Description () Contents Description () Contents Description () Contents Description ()                                                                                                    |
| Enter package information   Provide as much information as possible and any relevant information about the contents of your shipment.     • Contents   • Contents  < |
| your shipment. Dangerous Goods option. License Number ()<br>Contents Description ()<br>Contents Description ()<br>Certificate Number ()                                                                                                    |
| Contents Description ()<br>Certificate Number ()                                                                                                    |
| German Conee                                                                                                    |
| Comments ()                                                                                                    |
|                                                                                                    |

|                                                   | Enter item information<br>Please provide information about item(s) you are shipping.<br>Select "Add Item" to declare another item in your package. | <ul> <li>Must add at least 1 item and up to 30 items.</li> <li>Detailed Description (j)</li> <li>German Coffee</li> </ul>                                                                                                    | For commercial senders only.<br>HS Tariff Number 👔                                                                                                    |                                                             |
|---------------------------------------------------|----------------------------------------------------------------------------------------------------|----------------------------------------------------------------------------------------------------|----------------------------------------------------------------------------------------------------|-------------------------------------------------------------|
| Here you<br>informatio<br>you enter<br>the item o | will add specific item<br>on. Note: The weight<br>will be multiplied by<br>quantity. Here you                                                      | * Item Value<br>\$20.00<br>* Quantity                                                                                                    | Country of Origin (j)<br>GERMANY                                                                                                    | ADD ITEM(S)                                                 |
| you enter                                         | ed on the 5 <sup>th</sup> page.                                                                                                    | 2<br>* Weight (j)<br>2<br>Ibs 02                                                                                                    | Total package weight: 0 lbs. 0 oz.<br>Total weight: 4 lbs. 0 oz.                                                                                                    | Then, click here to<br>add the item to<br>your customs form |
|                                                   | Items You Have Added<br>There are currently no items added. You can add an item                                                                    | n by filling in the form above.                                                                                                    |                                                                                                    |                                                             |
|                                                   | Enter export information                                                                                                    | International packages within certain categories,<br>accepted by the Postal Service or any delivery<br>company, must display an Internal Transaction Number,<br>an AES Downtime Citation if unable to procure an ITN,<br>or an AES Exemption. Please provide the following:<br>Check if your shipment requires an Export (;<br>License | Choose an AES Exemption (i)<br>Choose the appropriate AES Exem<br>dropdown.<br>* AES Exemption (i)<br>Select One<br>Or<br>For additional exemptions call the<br>Bureau at 1-800-549-0595, option<br>the AES Exemption below | U.S. Census<br>#3, then enter                               |
|                                                   |                                                                                                    |                                                                                                    |                                                                                                    |                                                             |

Next: Review and Print

|                       | Enter<br>Please provid<br>Select "Add It | item information<br>le information about item(s) you a<br>tem" to declare another item in yo | n<br>are shipping.<br>our package. | * Detailed Desc                                                                                                    | ription (j)                                                                                                    | o <i>su</i> items.                                                                                                    | For commercial send<br>HS Tariff Number 👔                                                                                                   | ders only.                                   |
|-----------------------|------------------------------------------|----------------------------------------------------------------------------------------------|------------------------------------|----------------------------------------------------------------------------------------------------|----------------------------------------------------------------------------------------------------|----------------------------------------------------------------------------------------------------|----------------------------------------------------------------------------------------------------|----------------------------------------------|
| Vhen<br>em, t<br>elow | you hav<br>his list v                    | ve added an<br>will populate                                                                 |                                    | * Item Value<br>\$                                                                                                  |                                                                                                    |                                                                                                    | Country of Origin (i)<br>Select                                                                                                    | •                                            |
|                       | Items You Ha                             | ve Added                                                                                     |                                    | * Weight (j)<br>Dbs                                                                                                 | OZ                                                                                                    |                                                                                                    | Total package weigh<br>Total weight: 4 lbs. 0 o                                                                                             | tt: 4 lbs. 0 oz.<br>z.                       |
|                       | ITEM #                                   | DESCRIPTION                                                                                  | QUANTIT                            | Y VALUE                                                                                                    | WEIGHT                                                                                                    | HS TARIFF #                                                                                                    | COUNTRY OF ORIGIN                                                                                                    | ACTIONS                                      |
|                       | 1                                        | German Coffee                                                                                | 2                                  | \$20.00                                                                                                    | 2 lbs. 0 oz.                                                                                                    |                                                                                                    | GERMANY                                                                                                    | Edit / Delete                                |
|                       | Entries 1-1                              |                                                                                              |                                    |                                                                                                    |                                                                                                    |                                                                                                    | Total Packa<br>Total Packa                                                                                                    | age Value: \$40.00<br>age Weight: 4 lbs. 0 c |
|                       | Enter                                    | export informat                                                                              | ion                                | International pa<br>accepted by the<br>company, must<br>an AES Downti<br>or an AES Exer<br>Check if your<br>License | ackages within cer<br>e Postal Service o<br>: display an Intern<br>me Citation if una<br>mption. Please pro<br>shipment requires a | tain categories,<br>r any delivery<br>al Transaction Numl<br>ble to procure an IT<br>ovide the following:<br>an Export ( | Choose an AES Exer<br>ver,<br>V,<br>Choose the appropria<br>dropdown.<br>* AES Exemption (<br>Select One<br>Or<br>Exer additional exemption | mption (i)<br>te AES Exemption from the      |

| Please provi<br>Select "Add I | de information about item(s) you<br>tem" to declare another item in y      | are shipping.<br>/our package. |               |                     |                                                                                                    |      |                                                |                                        |
|-------------------------------|----------------------------------------------------------------------------|--------------------------------|---------------|---------------------|----------------------------------------------------------------------------------------------------|------|------------------------------------------------|----------------------------------------|
|                               |                                                                            |                                |               |                     |                                                                                                    |      | Country of Origin 👔                            |                                        |
|                               |                                                                            |                                |               |                     |                                                                                                    |      | Select                                         | *                                      |
|                               |                                                                            |                                | * Item Value  |                     |                                                                                                    |      |                                                |                                        |
|                               |                                                                            |                                | \$            |                     |                                                                                                    |      |                                                |                                        |
|                               |                                                                            |                                | * Quantity    |                     |                                                                                                    |      |                                                | ADD ITEM(S)                            |
|                               |                                                                            |                                |               |                     |                                                                                                    |      |                                                |                                        |
|                               |                                                                            |                                | * Weight 👔    |                     |                                                                                                    |      | Total package weight: 4 lbs                    | . 0 oz.                                |
|                               |                                                                            |                                |               |                     |                                                                                                    |      | Total weight: 4 lbs. 0 oz.                     |                                        |
|                               |                                                                            |                                | lbs           | 0Z                  |                                                                                                    |      |                                                |                                        |
|                               |                                                                            |                                |               |                     |                                                                                                    |      |                                                |                                        |
| Items You Ha                  | ve Added                                                                   |                                |               |                     |                                                                                                    |      |                                                |                                        |
| ITEM #                        | DESCRIPTION                                                                | QUANTITY                       | Y VALUE       | WEIGHT              | HS TARIFF #                                                                                                    | COUI | NTRY OF ORIGIN                                 | ACTIONS                                |
| 1                             | German Coffee                                                              | 2                              | \$20.00       | 2 lbs. 0 oz.        |                                                                                                    | GER  | MANY                                           | Edit / Delete                          |
| Entries 1-1                   |                                                                            |                                |               |                     |                                                                                                    |      | Total Package                                  | Value: \$40.00<br>Weight: 4 lbs. 0 oz. |
| Enter                         | Enter export information Interna<br>accepte<br>compar<br>an AES<br>or an A |                                |               |                     | nternational packages within certain categories,<br>accepted by the Postal Service or any delivery<br>company, must display an Internal Transaction Number,<br>in AES Downtime Citation if unable to procure an ITN,<br>or an AES Exemption. Please provide the following: |      |                                                | n i<br>S Exemption from the            |
|                               |                                                                            |                                | Check if your | shipment requires a | an Export 👔                                                                                                    |      | AES Exemption                                  |                                        |
|                               |                                                                            |                                | License       |                     |                                                                                                    |      | Select One                                     | •                                      |
| Vau                           |                                                                            |                                |               | +:                  |                                                                                                    |      | Select One<br>NOEEL 30 37(a): Package          | value is less than \$2500              |
| Your                          | nust select a                                                              | IN AES                         | Exemp         | otion               |                                                                                                    |      | NOEEI 30.37(h): Authorize<br>donation          | ed gift or humanitarian                |
|                               |                                                                            |                                |               |                     |                                                                                                    |      | I have an export license eg<br>X20100630123456 | J: AES ITN                             |
|                               |                                                                            |                                |               |                     |                                                                                                    |      |                                                |                                        |
|                               |                                                                            |                                |               |                     |                                                                                                    |      |                                                |                                        |

Back

Next: Review and Print

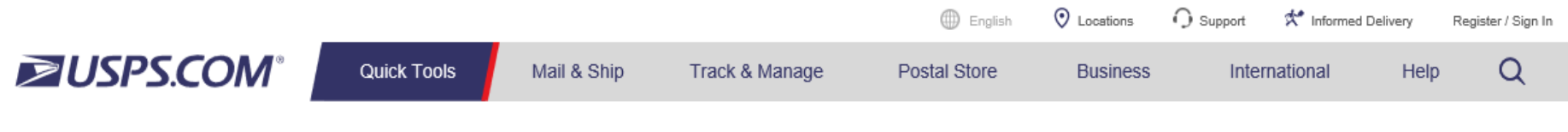

## Customs Form

\* indicates a required field

Back to Customs Form® Home

## Form 2976-A Summary

Please confirm the information you have entered. If you would like to edit your information, then click the appropriate "Edit" link to make your changes. Otherwise, click on the "Print Customs Form" button to create your completed Customs Form. <u>Customs Instructions</u>

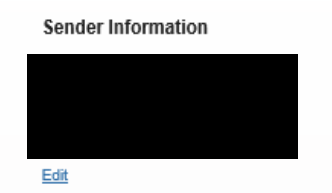

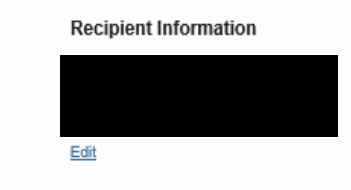

Non-Delivery Information Non-delivery Option: Return to Sender

#### Package Information

Value: \$40.00 Weight: 4 lbs 0 oz

#### Edit

Service Information

Priority Mail® Large Flat Rate Box

Edit

#### Customs Information

Form: 2976-A Contents: Gifts AES/ITN/Exemption: NOEEI 30.37(a) Edit This is a summary of your customs form. Click the "Edit" if you need to update or make corrections to any information

Printer Options

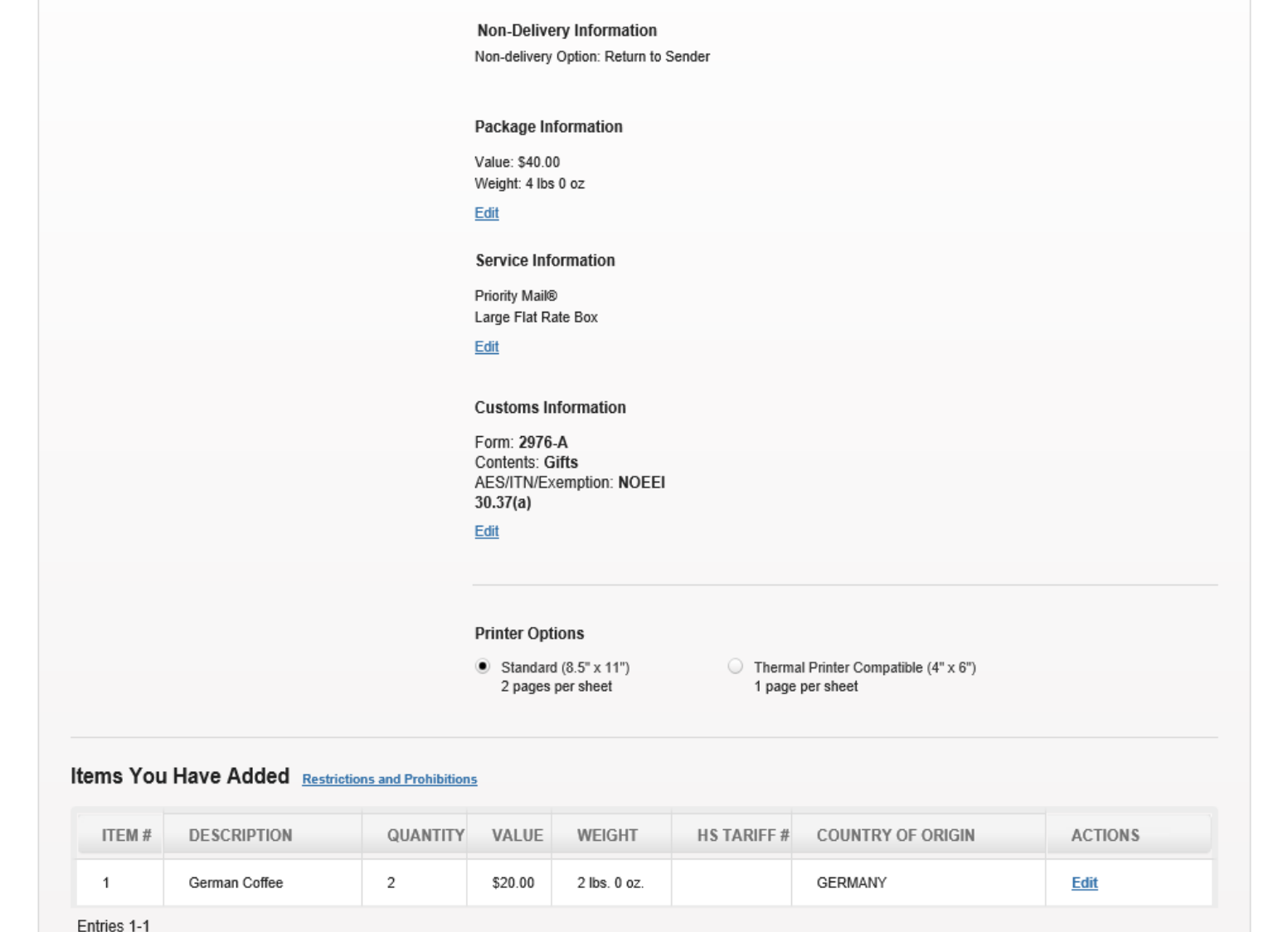

And here we go!

Total Package Value: \$40.00

Total Package Weight: 4lbs. 0oz.

Back

Print Customs Forms

|            | F 3144756646<br>MID: 699300<br>M M                                   | CP72-CUSTOM<br>Origin Post:<br>US POSTAL SERVIC<br>Importer's reference:<br>Importer's contact: | S DECLARATION Date of Mailing: E 04/02/2020 |                                                                                                    | J.S. POSTAGE<br>REQUIRED                                                                                                    |
|------------|----------------------------------------------------------------------|-------------------------------------------------------------------------------------------------|---------------------------------------------|----------------------------------------------------------------------------------------------------|----------------------------------------------------------------------------------------------------|
|            | Detailed description of contents                                     | Qty NetW                                                                                        | eight Value<br>.oz) (US\$)                  | HS Tauiff<br>Number                                                                                                    | Origin Insured Value: \$<br>Country 0.00                                                                                                    |
| D6 5152 07 | German Coffee                                                        | 2 2                                                                                             | 0 40.00                                     |                                                                                                    | DE SDR Value: \$ 0.00 lusured Fee: \$ 0.00 Postal charges/ Fees: \$ 21.10                                                                                          |
|            | Category of items: GIFT<br>Exporter's reference: Exporter's contact: | TOTAL 7                                                                                         | е 40.00<br>н:                               | I certify the particulars given<br>correct. This form does not o<br>dangerous articles, or article<br>postal or customs regulations<br>export filing requirements un | in this customs declaration are<br>contain any undeclared<br>s prohibited by legislation or by<br>s. I have met all applicable<br>der federal law and regulations. |
|            | AES.ITN/Exemption     Involution       30.37a                        | <b>sértilica</b> te                                                                             | No(S)                                       | Sender's Signature and Date<br>RICAHRD STURM                                                                                                    | 04/02/2020                                                                                                    |
| 9405 503   |                                                                      |                                                                                                 |                                             | Return to Sender Instructions<br>Return to Sender                                                                                                    | s in case of nondelivery:                                                                                                    |

|                                                                    |                                  |                                                   |                                 | Inglish                                                                | O Locations                                  | 🕥 Support 🛛 🛠 Inform                     | med Delivery | Register / Sign In |
|--------------------------------------------------------------------|----------------------------------|---------------------------------------------------|---------------------------------|------------------------------------------------------------------------|----------------------------------------------|------------------------------------------|--------------|--------------------|
| ≥USPS.COM°                                                         | Quick Tools                      | Mail & Ship                                       | Track & Manage                  | Postal Store                                                           | Business                                     | International                            | Help         | Q                  |
| * indicates a required field<br>Back to Customs Form®              | Drm                              |                                                   |                                 |                                                                        |                                              |                                          |              |                    |
| Thank you for<br>To ship this package a<br>Find USPS®              | or choosin<br>and pay postage, p | p <sup>®</sup> to create customs f                | ge and printed customs          | tal Service <sup>®</sup> .<br>s form to a Post Office <sup>™</sup> Ref | tail Associate.<br>al destinations, <i>i</i> | APO/FPO/DPO                              |              |                    |
| Click-N-Ship®<br>NOTE: You will receive<br>Please be sure to use t | a new label numb                 | er if you edit your cust<br>ber when tracking you | T<br>a:<br>si<br>si<br>package. | hat's all ther<br>s always, fee<br>hould you er                        | e is to i<br>I free to<br>Icounte            | t folks. But<br>contact u<br>r any issue | ,<br>S<br>S  |                    |
| Edit Customs Form                                                  | Reprint C                        | ustoms Form                                       |                                 |                                                                        |                                              | Finish                                   |              |                    |

## **≥**USPS.COM

| HELPFUL LINKS | ON ABOUT.USPS.COM    | OTHER USPS SITES          | LEGAL INFORMATION    |
|---------------|----------------------|---------------------------|----------------------|
| Contact Us    | About USPS Home      | Business Customer Gateway | Privacy Policy       |
| Site Index    | Newsroom             | Postal Inspectors         | Terms of Use         |
| FAQs          | USPS Service Updates | Inspector General         | FOIA                 |
| Feedback      | Forms & Publications | Postal Explorer           | No FEAR Act EEO Data |
|               | Government Services  | National Postal Museum    |                      |
|               | Careers              | Resources for Developers  |                      |